## **PLAN CHECK SEARCH**

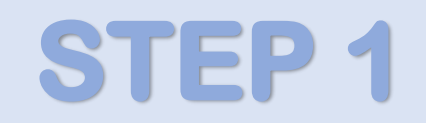

## Plan Check Status – <u>www.newportbeachca.gov/civic</u>

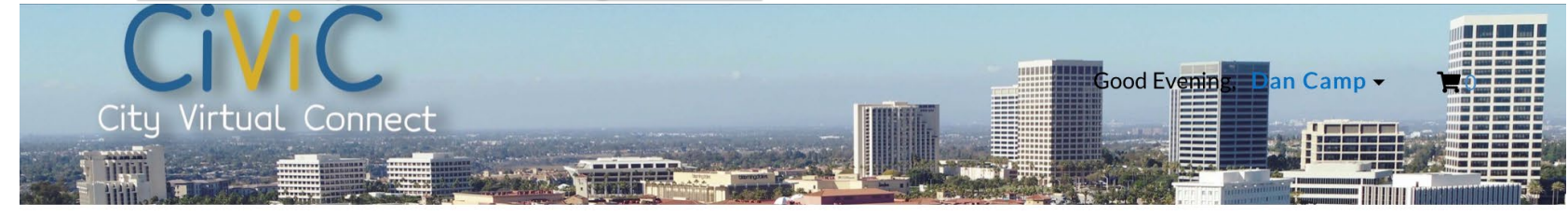

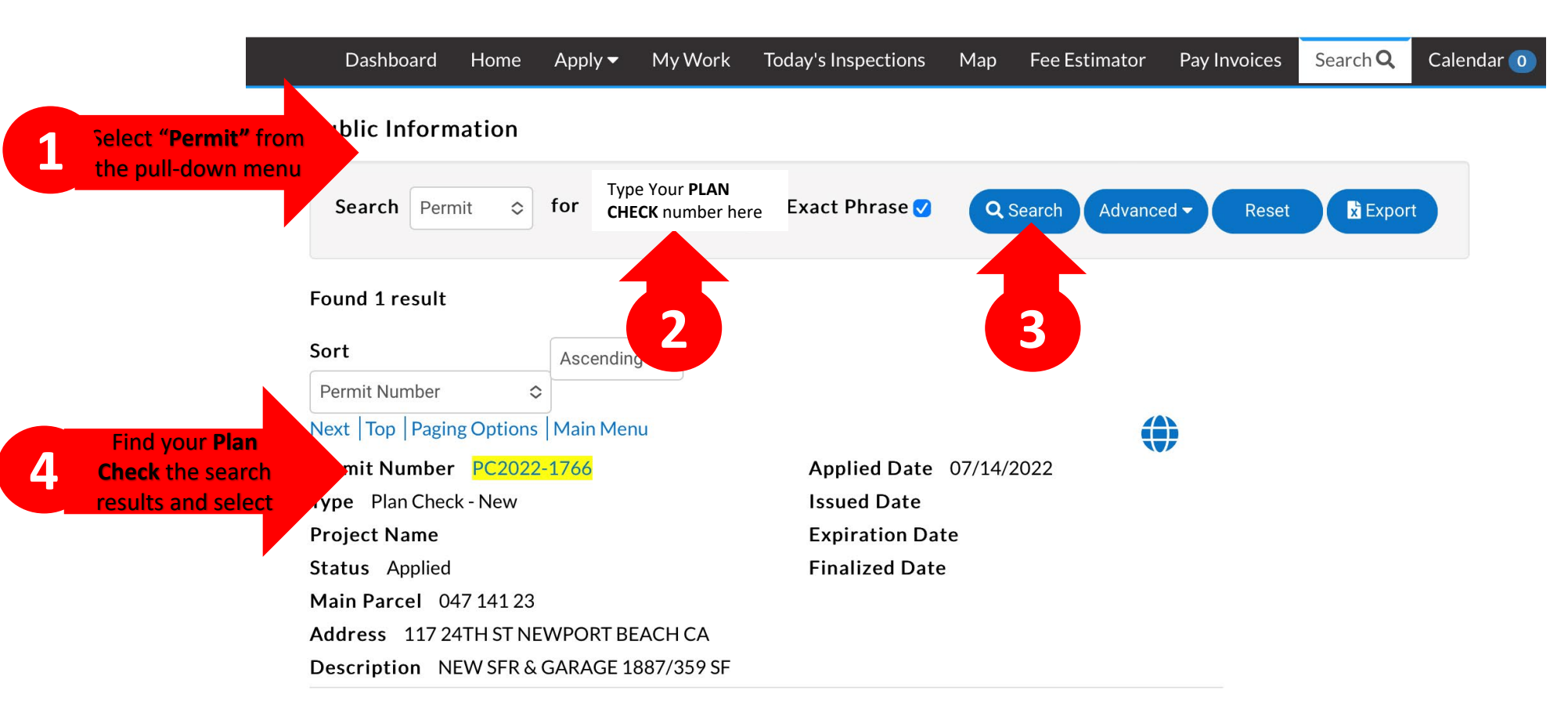

## **PLAN CHECK STATUS**

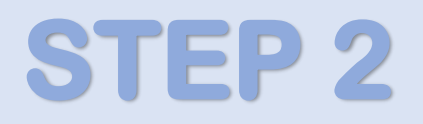

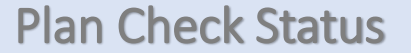

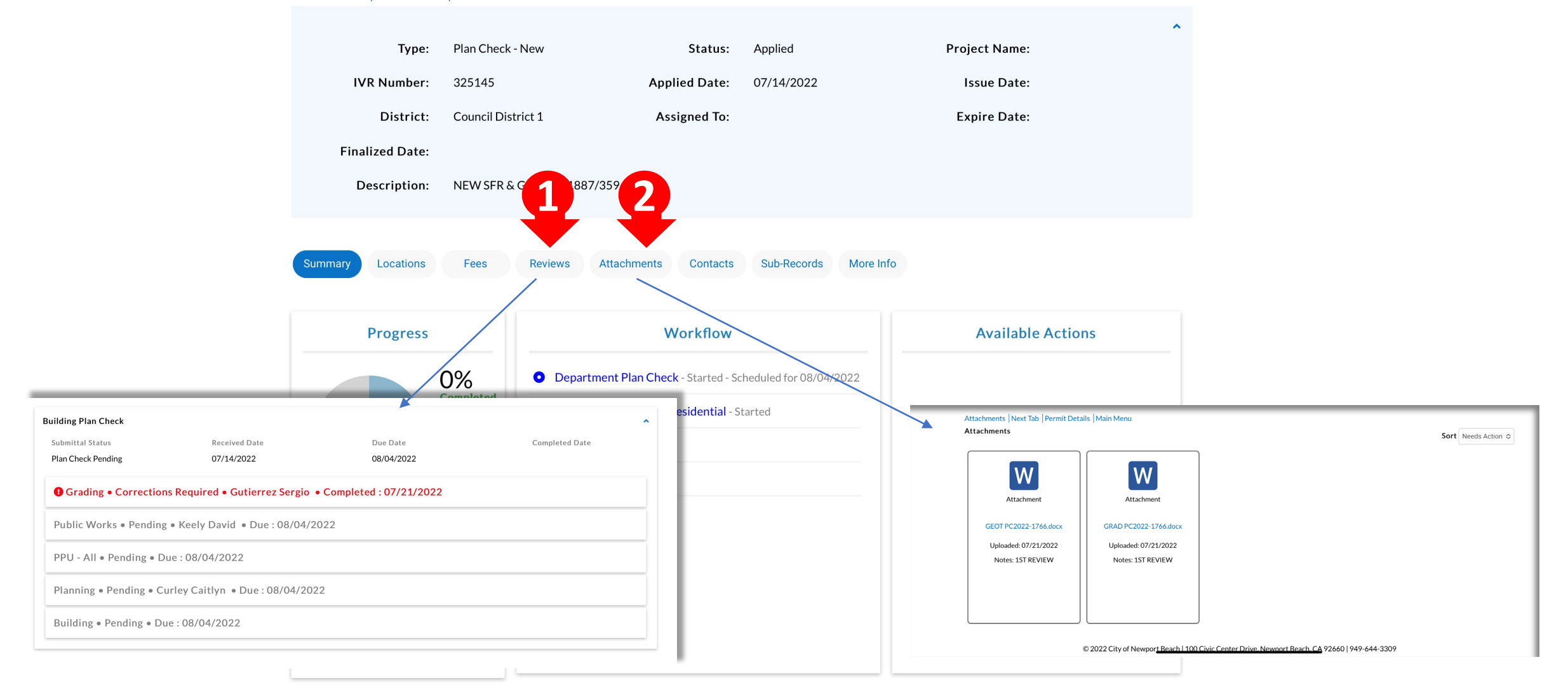